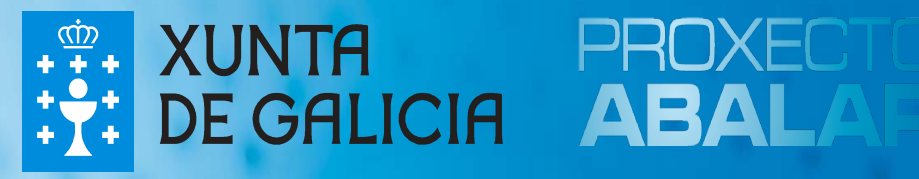

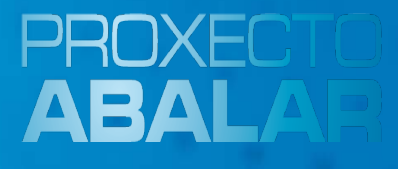

## Instalación Imaxe **Abalar Libre**

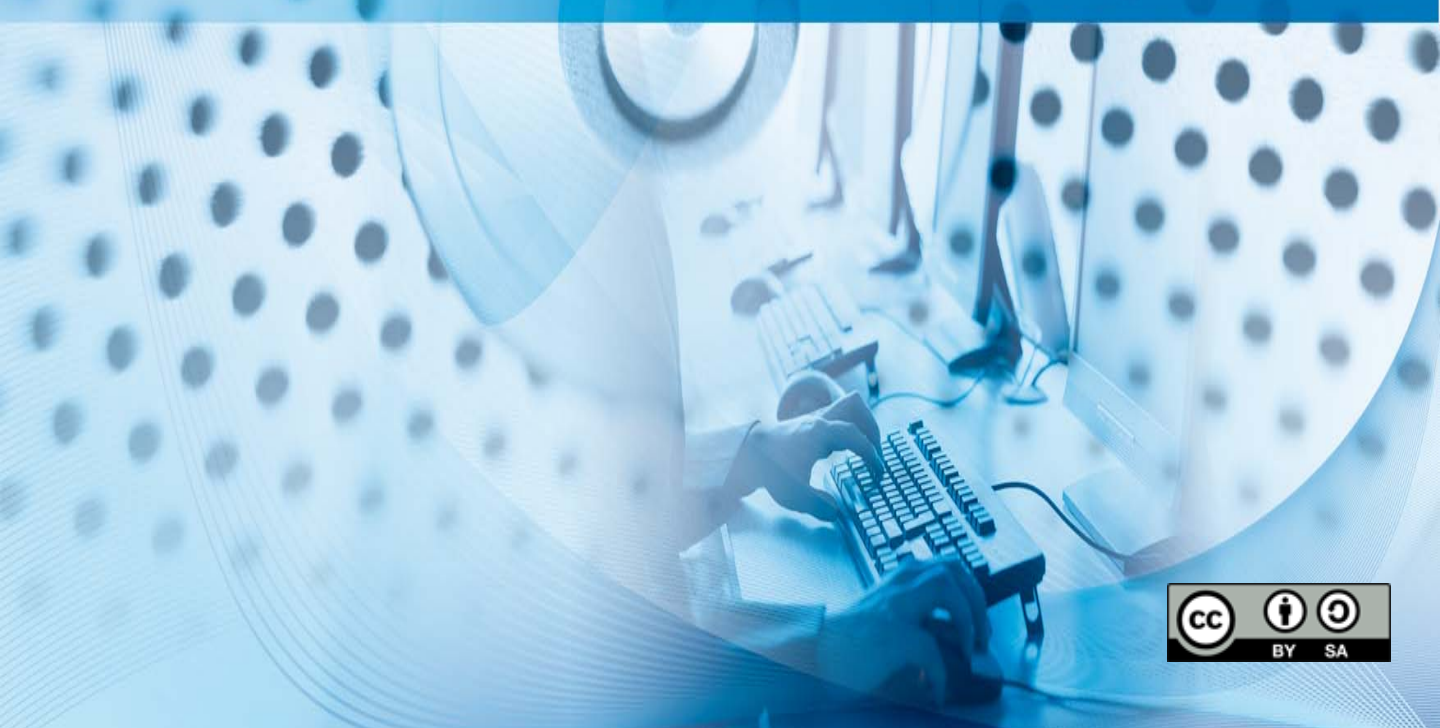

### INDICE

- 1.- Instalación sinxela
- 2.- Instalación avanzada
- 3.- Instalación personalizada
- 4.- Anexo I

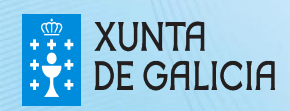

RINXE

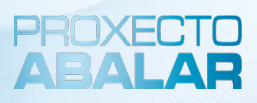

### **INSTALACIÓN SINXELA**

Este proceso consiste na instalación do sistema operativo nunha partición que ocupa todo o disco duro.

<u>Advertencia</u>: Todos os datos almacenados no dispositivo serán eliminados e non poderán ser recuperados.

1º paso - Crear un USB de arranque a partir da imaxe ISO.

**2º paso** - Acender o computador coa opción de arranque desde USB como primeira alternativa, e seleccionar a entrada "Abalar Libre".

**3º paso -** Executar a aplicación de instalación do sistema, que se atopa en: "Aplicativos > Sistema > Instalador de Snapshot-Live".

4º paso - Seleccionar "Simple Installation":

|            |                           | Installation Mode 🔶 ר א                                                                                                    |
|------------|---------------------------|----------------------------------------------------------------------------------------------------|
| imple Ins  | stallatior<br>I Installat | n: instalación do sistema, nunha única partición, que emprega todo o disco duro (o primeiro disco detectado no caso de existir varios).<br>tion: instalación do sistema na cal se poden seleccionar diferentes opcións. |
| hoose      | Num                       | Option                                                                                                    |
| ۲          | 01                        | Simple Installation                                                                                                    |
| $\bigcirc$ | 02                        | Advanced Installation                                                                                                    |
|            |                           |                                                                                                    |
|            |                           |                                                                                                    |
|            |                           |                                                                                                    |
|            |                           | SExit 42 Aceptar                                                                                                    |

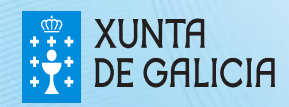

5º paso - Mostrarase o resumo da instalación e haberá que pulsar "Proceed with the installation"

|      | Summary                                                                                                    |         |
|------|----------------------------------------------------------------------------------------------------|---------|
|      | Please CLOSE any running applications NOW.                                                                                                    |         |
|      | Here is a summary of what will be done. THIS IS YOUR LAST CHANCE TO EXIT before any changes are made to the                                                           | e disk. |
|      | > Bootloader will be installed in /dev/sdb<br>> Operating system will be installed on /dev/sdb1 and formatted as ext4<br>> /home will not be on a separate partition. |         |
|      | Hostname: abalar6<br>pre-install scripts are disabled.<br>post-install scripts are enabled.                                                                           |         |
|      | Exit Proceed with the install                                                                                                    | ation.  |
| 6° p | aso – Duas notas de confirmación e progreso da clonación                                                                                                    |         |
|      | Está segui     Progreso     ↑     C                                                                                                    | ×       |

PROXECT

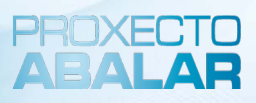

### **INSTALACIÓN AVANZADA**

Este proceso consiste na instalación do sistema operativo nunha partición que ocupa todo o disco duro.

<u>Advertencia</u>: Todos os datos almacenados no dispositivo serán eliminados e non poderán ser recuperados.

1º paso - Crear un USB de arranque a partir da imaxe ISO.

**2º paso -** Acender o computador coa opción de arranque desde USB como primeira alternativa, e seleccionar a entrada "Abalar Libre".

**3º paso -** Executar a aplicación de instalación do sistema, que se atopa en: "Aplicativos > Sistema > Instalador de Snapshot-Live".

4º paso - Seleccionar "Advanced Installation":

*<u>Advertencia</u>:* No caso de dispoñer dun particionado con unha configuración de volumes lóxicos, habería que proceder a eliminalos antes de continuar.

- Abrir terminal: "Aplicativos > Sistema > Terminal de root" e introducir o contrasinal.
   Ver Anexo I para máis información con respecto a usuarios e contrasinais.
- Executar o seguinte:
  - vgremove --force vg\_sistema
  - pvremove --force /dev/sda5

|     | /bin/bash                                                       | ↑ _ □ X |
|-----|-----------------------------------------------------------------|---------|
|     | /bin/bash 80x24                                                 |         |
| roo | t@abalar6:/home/usuario# vgremoveforce vg_sistema               | A       |
| L   | ogical volume "lv_swap" successfully removed                    |         |
| L   | ogical volume "lv_root" successfully removed                    |         |
| L   | ogical volume "lv_home" successfully removed                    |         |
| V   | olume group "vg_sistema" successfully removed                   |         |
| roo | <b>t@abalar6:/home/usuario</b> # pvremoveforce /dev/sda5        |         |
|     | abels on physical volume <u>"</u> /dev/sda5" successfully wiped |         |

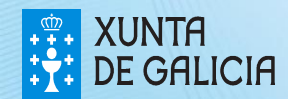

| hoose | Num | Option                                                  |
|-------|-----|---------------------------------------------------------|
|       | 02  | Create a separate /home partition                       |
|       | 03  | Create a separate /boot partition                       |
|       | 04  | Use existing swap partition instead of swapfile.        |
|       | 13  | Change hostname.                                        |
|       | 14  | Disable automatic login to desktop.                     |
|       | 16  | Run pre-install scripts (listed below)<br>loc-timezn.sh |
|       | 17  | cleanup-install.sh, grafica_post.sh                     |
|       |     |                                                         |

6º paso - Seleccionar "Gparted" para a configuración das particións.

| ou need<br>ach sep | to have at least one partition ready for the installation, plus one for<br>arate partition that you chose. |
|--------------------|----------------------------------------------------------------------------------------------------|
| Choose             | Option                                                                                                    |
| ۲                  | Run GParted partitioner now.                                                                               |
| 0                  | Run cfdisk partitioner in a terminal.                                                                      |
| 0                  | No thanks, I already have a partition prepared. Continue.                                                  |
|                    | 🔀 Exit 🛛 🛹 Yes                                                                                             |

Ver Anexo I para máis información con respecto ás particións.

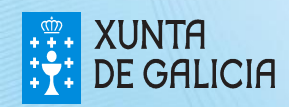

PROXE

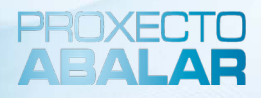

7º paso – Eliminar todas as particións existentes.

Eliminar particións-> "Botón dereito" en cada partición e "Eliminar".

|                                           |                                 | /d                | ev/sda - GPa      | rted       |           |          | + - □ ×        |
|-------------------------------------------|---------------------------------|-------------------|-------------------|------------|-----------|----------|----------------|
| <u>G</u> Parted <u>E</u> ditar <u>V</u> e | er <u>D</u> ispositivo <u>P</u> | artición <u>/</u> | <u>A</u> xuda     |            |           |          |                |
| 🔲 📾   ঝ   🏻                               |                                 |                   |                   |            |           | /dev/sda | (232.89 GiB) 🔻 |
|                                           |                                 |                   | /dev/so<br>231.39 | da5<br>GiB |           |          |                |
| Partición                                 | Sistema de fiche                | eiros             | Tamaño            | Usa        | da        | Sen usar | Marcas         |
| /dev/sda1                                 | ext2                            | <u>N</u> ova      |                   | Inserir    | 29.23 MiB | 1.36 GiB | boot           |
| ⊽ /dev/sda2                               | exten                           | E <u>l</u> iminar |                   | Eliminar   |           |          |                |
| /dev/sda5 🥂                               | desco 🚔                         | <u>R</u> edimensi | ionar/Mover       |            |           |          | lvm            |
| sen asignar                               | sen as                          | <u>C</u> opiar    |                   | Ctrl+C     |           |          |                |

|                                            |                                       | /dev/sda - GParted             |            |          | + - □ ×        |
|--------------------------------------------|---------------------------------------|--------------------------------|------------|----------|----------------|
| <u>G</u> Parted <u>E</u> ditar <u>V</u> er | r <u>D</u> ispositivo <u>P</u> artici | ón <u>A</u> xuda               |            |          |                |
|                                            |                                       |                                |            | /dev/sda | (232.89 GiB) 🔻 |
|                                            |                                       | /dev/sda5<br>231.39 GiB        |            |          |                |
| Partición                                  | Sistema de ficheiros                  | Tamaño                         | Usada      | Sen usar | Marcas         |
| /dev/sda1                                  | ext2                                  | 1.49 GiB                       | 129.23 MiB | 1.36 GiB | boot           |
| ⊽ /dev/sda2                                | extended                              | 231.39 GiB                     |            |          |                |
| /dev/sda5 🔥                                | descoñecido                           | Nova                           | Inserir -  |          | lvm            |
| sen asignar                                | sen asignar                           | <del>쪭</del> E <u>l</u> iminar | Eliminar - |          |                |
|                                            |                                       | <u>R</u> edimensionar/Move     | er         |          |                |

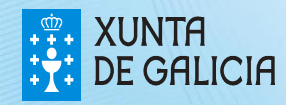

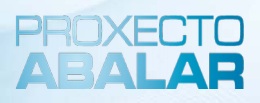

#### Aplicar cambios e pechar a xanela do GParted

|                                                 |                                                                                  | /dev/sda - GPa                     | arted                                                          |                                               | + - □ ×                                      |                       |
|-------------------------------------------------|----------------------------------------------------------------------------------|------------------------------------|----------------------------------------------------------------|-----------------------------------------------|----------------------------------------------|-----------------------|
| <u>G</u> Parted <u>E</u> dit                    | ar <u>V</u> er <u>D</u> ispositivo <u>P</u> a                                    | rtición <u>A</u> xuda              |                                                                |                                               |                                              |                       |
|                                                 |                                                                                  |                                    |                                                                | /de                                           | ev/sda (232.89 GiB) 🔻                        |                       |
|                                                 |                                                                                  | sen a:<br>232.8                    | signar<br>9 GiB                                                |                                               |                                              |                       |
| Partición                                       | Sistema de ficheiros                                                             | Tamaño                             | Usada                                                          | Sen usar                                      | Marcas                                       |                       |
| sen asignar                                     | sen asignar                                                                      | 232.89 GiB                         |                                                                |                                               |                                              |                       |
|                                                 |                                                                                  | 8                                  |                                                                | Aplicarlle as op                              | eración ao dispositi                         | ivo +□X               |
|                                                 |                                                                                  |                                    | Està segui                                                     | o de que qu                                   | uere aplicar as                              | operacións pendentes? |
| 💭 Eliminar /d<br>💭 Eliminar Pa<br>💭 Eliminar /d | ev/sda1 (ext2, 1.49 GiB)<br>Irtición lóxica (descoñec<br>ev/sda2 (extended, 231. | desde /d<br>do, 231.:<br>39 GiB) d | A edición de pa<br>de DATOS.<br>Recoméndase<br>antes de contin | articións poder s<br>facer unha copi<br>nuar. | ser causa potencial c<br>a de seguridade dos | de PERDA<br>datos     |
| 3 operacións p                                  | pendentes                                                                        | _                                  |                                                                |                                               |                                              | Seconcelar Aplicar    |

#### 8ª paso – Crear unha nova partición.

• "Botón dereito" no espacio libre e "Nova".

|                            |                                                  | /dev/sda - GPar       | ted      |          | + _ □ ×            |
|----------------------------|--------------------------------------------------|-----------------------|----------|----------|--------------------|
| <u>G</u> Parted <u>E</u> c | litar <u>V</u> er <u>D</u> ispositivo <u>P</u> a | rtición <u>A</u> xuda |          |          |                    |
|                            |                                                  |                       |          | /dev/s   | sda (232.89 GiB) 🔻 |
|                            |                                                  |                       |          |          |                    |
|                            |                                                  | sen asig              | gnar     |          |                    |
|                            |                                                  | 📑 <u>N</u> ova        | Inserir  |          |                    |
|                            |                                                  | - 🗭 E <u>l</u> iminar | Eliminar |          |                    |
| Partición                  | Sistema de ficheiros                             | Padimonsionar/M       | 01/05    | Sen usar | Marcas             |
| sen asign                  | ar sen asignar                                   |                       |          |          |                    |
|                            |                                                  | (1997)                |          |          |                    |

• Deixar os datos por defecto, así se utiliza o total do disco para a partición.

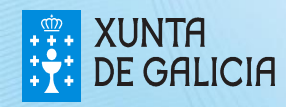

|                                    | rear unha p | artición nova         | <b>↑</b> □         |
|------------------------------------|-------------|-----------------------|--------------------|
|                                    |             |                       |                    |
| lamano minim                       | io: 1 MIB   | lamano maximo: 2384   | 474 MIB            |
| Espazo libre precedente (MiB):     | 1 :         | Crear como:           | Partición primaria |
| Novo tamaño (MiB):                 | 238474 🗘    | Sistema de ficheiros: | ext4               |
| Espazo libre a continuación (MiB): | 0 ‡         |                       |                    |
| Aliñar á:                          | MiB         | Etiqueta:             |                    |
|                                    |             |                       | Cancelar 🕹 Engad   |
|                                    |             |                       |                    |

 Aplicar cambios e visualizar o resultado da nova partición creada, pulsando na X para pechar a xanela

|                          |                   |                     | ,                 | dev/sda       | - GParted               |          |        |           | + - □ ×        |
|--------------------------|-------------------|---------------------|-------------------|---------------|-------------------------|----------|--------|-----------|----------------|
| <u>G</u> Parted <u>E</u> | ditar <u>V</u> er | <u>D</u> ispositivo | <u>P</u> artición | <u>A</u> xuda |                         |          |        |           |                |
|                          |                   |                     |                   |               |                         |          | 6      | /dev/sda  | (232.89 GiB) 🔻 |
|                          |                   |                     |                   |               | /dev/sda1<br>232.88 GiB |          |        |           |                |
| Partición                | Sistema           | de ficheiros        | Tan               | naño          | Usa                     | ada      | Sen us | sar       | Marcas         |
| /dev/sda                 | 1                 | ext4                |                   | 232.88        | GiB                     | 3.84 GiB | 22     | 29.05 GiB |                |

9º paso - Seleccionar "Install Grub to MBR of any hard disk".

| Install GROB Dootloader                                                                                | + □ ×                                          |
|----------------------------------------------------------------------------------------------------|------------------------------------------------|
| Choose a location to install the GRUB bootloade<br>is to put it in the master boot record of the first | er. The usual choice<br>hard drive (/dev/sda). |
| <ul> <li>Install GRUB to MBR of any hard disk.</li> <li>Install GRUB to a partition.</li> </ul>        |                                                |
| Proceed without a bootloader.                                                                          |                                                |

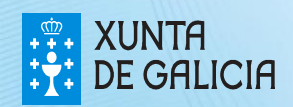

PROXE

| 10º paso -  | Seleccionar en que disco | duro |
|-------------|--------------------------|------|
| instalarase | o "Bootloader"           |      |

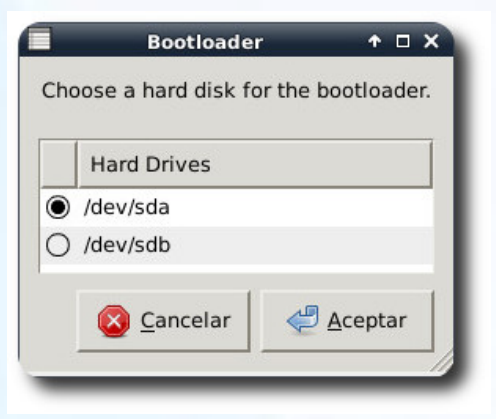

11º paso - Seleccionar a partición eo formato.

Seleccionar a partición para instalar o sistema operativo:

|     | Root Partition                                           | ↑ □          |
|-----|----------------------------------------------------------|--------------|
| Cho | ose a partition to use for the installation of the opera | ating system |
|     | Partitions                                               |              |
| •   | /dev/sda1                                                |              |

| Choose | Format |  |
|--------|--------|--|
| 0      | ext2   |  |
| 0      | ext3   |  |
| ۲      | ext4   |  |

 Seleccionar o formato para a partición na cal se instalará o sistema operativo:

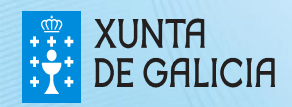

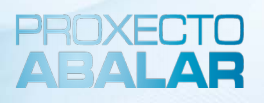

• A continuación, aparece un resumo coa configuración que se utilizará durante a instalación. Seleccionar "Proceed with the installation".

| ۲ | Summary 🔶 🕇                                                                                                    | ×    |
|---|----------------------------------------------------------------------------------------------------|------|
|   | Please CLOSE any running applications NOW.                                                                                                    |      |
|   | Here is a summary of what will be done. THIS IS YOUR LAST CHANCE TO EXIT before any changes are made to the di                                                                                                    | sk.  |
|   | > Bootloader will be installed in /dev/sda<br>> Operating system will be installed on /dev/sda3 and formatted as ext4<br>> /home will be installed on /dev/sda4 and formatted as ext4<br>> /boot will be installed on /dev/sda1 and formatted as ext2. |      |
|   | Hostname: abalar6<br>pre-install scripts are enabled.<br>post-install scripts are enabled.                                                                                                    | n.   |
|   | Exit Proceed with the installa                                                                                                    | itio |

## **12º paso** - Configurar "Área xeográfica":

**13º paso -** Configurar "Fuso horario":

|         | Debconf en usuario | + _ □ ×         |
|---------|--------------------|-----------------|
| Configu | ırando tzdata      | Q               |
|         | Área xeográfica:   |                 |
| Europa  |                    | ▼ <u>A</u> xuda |
|         |                    |                 |
|         |                    |                 |
|         |                    |                 |
|         |                    |                 |
|         |                    |                 |
|         |                    |                 |
|         |                    |                 |
|         |                    |                 |
|         | Q                  | Cancelar        |

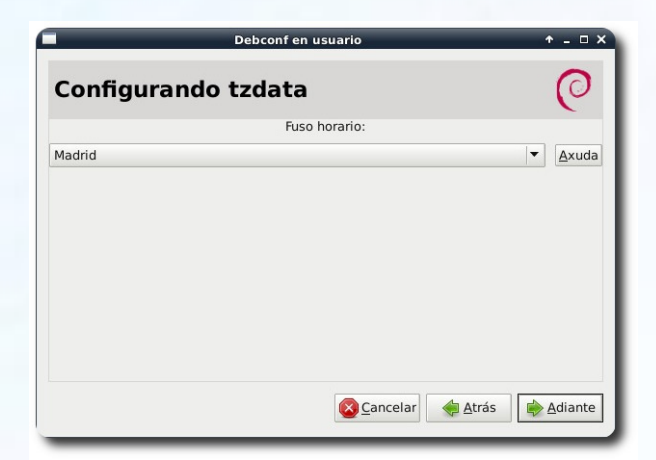

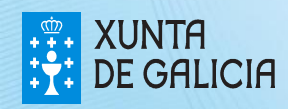

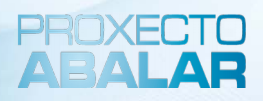

| <b>14º paso</b> - Configurar d                                                                                                    | "locales":                                   | af en usuario                        | +- В X                |
|----------------------------------------------------------------------------------------------------|----------------------------------------------|--------------------------------------|-----------------------|
| Configurando locales<br>Configuracións<br>9 J_ES ISO-8859-1<br>9 J_ES.UTF-8 UTF-8<br>9 J_ES@euro ISO-8859-15<br>9 u_IN UTF-8<br>9 v_GB ISO-8859-1<br>9 v_GB.UTF-8 UTF-8<br>0 he_IL ISO-8859-8<br>he_ILLOTF-8 UTF-8<br>hne_IN UTF-8<br>hne_IN UTF-8 | Iocais a vi<br>Configurando I<br>gl_ES.UTF-8 | ación local por defecto para o ambie | ancelar Atrás Adiante |

**15º Paso** – Aceptar o comezo da instalación. Pode tardar varios minutos, mesmo sen aparecer ningunha notificación.

| V        | Información 🔶 🕈 🗆 X                                              |
|----------|------------------------------------------------------------------|
| 0        | Vaise proceder coa instalación.                                  |
| <b>U</b> | Pode tardar varios minutos que parece que non está facendo nada. |
|          | Pero non é verdade.                                              |
|          |                                                                  |
|          |                                                                  |
|          |                                                                  |
|          |                                                                  |
|          |                                                                  |
|          |                                                                  |
|          |                                                                  |
|          | 🖉 <u>A</u> ceptar                                                |
| _        |                                                                  |

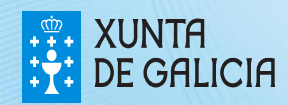

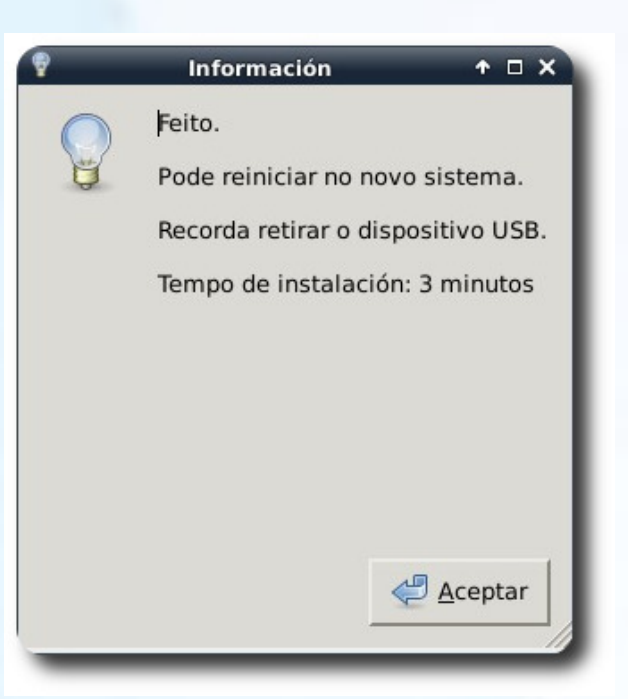

Se todo vai ben, ao finalizar mostrará unha mensaxe de información como o seguinte:

Se houbese algún erro habería que mirar os logs en /var/log/refractainstaller\_errors.log

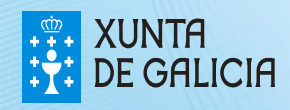

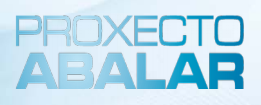

### INSTALACIÓN PERSONALIZADA

Este proceso consiste nunha instalación do sistema operativo en varias particións. Ver **Anexo I** para máis información con respecto ás particións.

Advertencia: Todos os datos almacenados no dispositivo serán eliminados e non poderán ser recuperados.

É necesario realizar os mesmos pasos que nunha "instalación simple". Excepto os seguintes:

**5º paso** – Seleccionar as opcións que se estimen necesarias. Neste caso seleccionaranse as seguintes:

- -Opción 2: Crear partición separada para "/home"
- -Opción 3: Crear partición separada para "/boot"
- -Opción 4: Usar partición para "swap"
- -Opción 16: Executar scripts de preinstalación
- -Opción 17: Executar scripts de postinstalación

| 1                       |                            | Installation Options 🔶 🛧 🗆 X                                                |
|-------------------------|----------------------------|-----------------------------------------------------------------------------|
| Check the<br>If you dor | e options y<br>n't underst | ou want for the installation.<br>and an option, you probably don't need it. |
| Choose                  | Num                        | Option                                                                      |
| $\checkmark$            | 02                         | Create a separate /home partition                                           |
|                         | 03                         | Create a separate /boot partition                                           |
| $\checkmark$            | 04                         | Use existing swap partition instead of swapfile.                            |
|                         | 13                         | Change hostname.                                                            |
|                         | 14                         | Disable automatic login to desktop.                                         |
|                         | 16                         | Run pre-install scripts (listed below)<br>loc-timezn.sh                     |
|                         | 17                         | Run post-install scripts (listed below)<br>cleanup-install.sh               |
|                         |                            | Exit OK                                                                     |

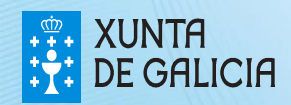

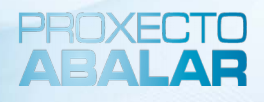

**8º paso** – Realizar as particións necesarias. Se son seleccionadas as opcións 2,3 e 4, é necesario realizar 4 particións ("/home", "/boot", "/" y "swap").

Unha táboa de particións recomendada é a seguinte:

| Partición (etiqueta) | Sistema de arquivos | Tamaño           |
|----------------------|---------------------|------------------|
| /boot                | ext2                | 512MB            |
| swap                 | Linux-swap          | 1GB (1024 MiB)   |
| 1                    | ext4                | 50GB (51200 MiB) |
| /home                | ext4                | Espazo restante  |

Crear as particións como se explica no 8º paso da "instalación simple", quedando da seguinte maneira:

| 4                          |                                      |                        |            | /dev/sda - GParted |                        | + _ ∂ X                 |
|----------------------------|--------------------------------------|------------------------|------------|--------------------|------------------------|-------------------------|
| <u>G</u> Parted <u>E</u> d | itar <u>V</u> er <u>D</u> ispositivo | Partición <u>A</u> x   | uda        |                    |                        |                         |
|                            | N I 🗊 🖸 I 🖌                          |                        |            |                    |                        | /dev/sda (149.05 GiB) 🔻 |
|                            |                                      | /dev/sda3<br>50.00 GiB |            |                    | /dev/sda4<br>97.55 GiB |                         |
| Partición                  | Sistema de ficheiros                 | Etiqueta               | Tamaño     | Usada              | Sen usar               | Marcas                  |
| /dev/sda1                  | ext2                                 | /boot                  | 512.00 MiB | 8.44 MiB           | 503.56 MiB             |                         |
| /dev/sda2                  | linux-swap                           | swap                   | 1.00 GiB   | 0.00 B             | 1.00 GiB               |                         |
| /dev/sda3                  | ext4                                 | 1                      | 50.00 GiB  | 983.20 MiB         | 49.04 GiB              |                         |
| /dev/sda4                  | ext4                                 | /home                  | 97.55 GiB  | 1.72 GiB           | 95.83 GiB              |                         |

|   | Partitions |     |         |
|---|------------|-----|---------|
| ۲ | /dev/sda1  |     |         |
| C | /dev/sda2  |     |         |
| О | /dev/sda3  |     |         |
| 0 | /dev/sda4  |     |         |
| 0 | /dev/sdb1  |     |         |
|   | 🔀 Exit     | ¢ . | Aceptar |

**12º paso** – Seleccionar as particións e o formato.

Seleccionar a partición para "/boot". (Se previamente seleccionouse a opción 3)

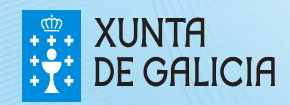

| hoose | Format |  |
|-------|--------|--|
|       | ext2   |  |
| 0     | ext3   |  |
| 0     | ext4   |  |
|       |        |  |
|       |        |  |

 Seleccionar o formato para /boot. (Se previamente seleccionouse a opción 3)

 Seleccionar a partición para instalar o sistema operativo:

| Partitions   |  |        |
|--------------|--|--------|
| () /dov/cdol |  |        |
| Juev/sual    |  |        |
| /dev/sda2    |  |        |
| Idev/sda3    |  |        |
| /dev/sda4    |  |        |
| /dev/sdb1    |  |        |
| /dev/sdc1    |  |        |
|              |  |        |
|              |  |        |
|              |  |        |
|              |  |        |
|              |  |        |
|              |  |        |
|              |  |        |
|              |  | <br>40 |

| Chaose    | Format | r would you like | 011/02//5005 |
|-----------|--------|------------------|--------------|
| noose     | rormat |                  |              |
| 0         | ext2   |                  |              |
| 0         | ext3   |                  |              |
| $\bullet$ | ext4   |                  |              |
|           |        |                  | an           |
|           | ſ      |                  |              |

 Seleccionar o formato para a partición na cal se instalará o sistema operativo:

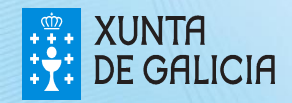

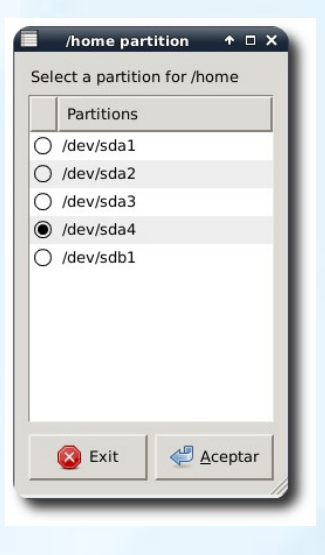

Seleccionar a partición para "/home". (Se previamente seleccionouse a opción 2)

 Seleccionar o formato para "/home". (Se previamente seleccionouse a opción 2)

| moose | Format |  |  |
|-------|--------|--|--|
| 0     | ext2   |  |  |
| 0     | ext3   |  |  |
| ۲     | ext4   |  |  |

PROXECT

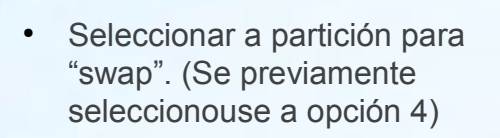

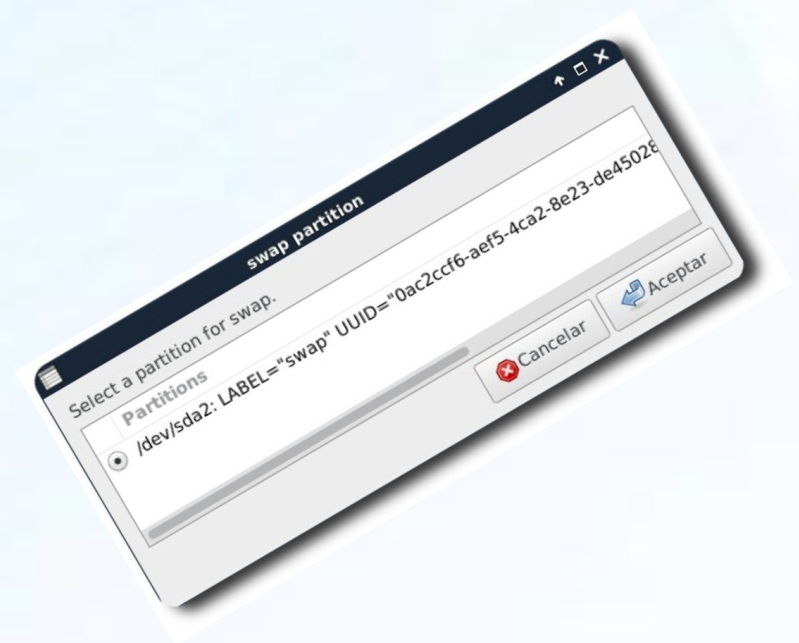

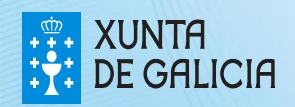

- PROXECTO
- Aparece un resumo coa configuración que se realizará. Seleccionar "Proceed with the installation".

| ۲ | Summary 🔶 🗆                                                                                                    | × |  |  |  |  |
|---|----------------------------------------------------------------------------------------------------|---|--|--|--|--|
|   | Please CLOSE any running applications NOW.                                                                                                    |   |  |  |  |  |
|   | Here is a summary of what will be done. THIS IS YOUR LAST CHANCE TO EXIT before any changes are made to the                                                                                                    |   |  |  |  |  |
|   | > Bootloader will be installed in /dev/sda<br>> Operating system will be installed on /dev/sda3 and formatted as ext4<br>> /home will be installed on /dev/sda4 and formatted as ext4<br>> /boot will be installed on /dev/sda1 and formatted as ext2. |   |  |  |  |  |
|   | Hostname: abalar6<br>pre-install scripts are enabled.<br>post-install scripts are enabled.                                                                                                    |   |  |  |  |  |
|   | Exit Proceed with the installation.                                                                                                    |   |  |  |  |  |

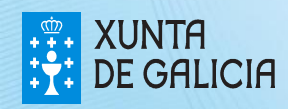

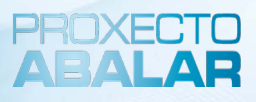

#### ANEXO I

#### PARTICIÓNS

O esquema de particionamiento máis recomendado para os sistemas GNU/Linux está formado por, polo menos, o seguintes catro tipos de particións:

Unha partición "/**boot**". Esta contén o kernel ou nucleo do sistema operativo (o cal permite ao seu sistema arrincar) xunto con arquivos utilizados durante o proceso de arranque.

Unha partición **"swap"**. Esta serve para soportar a memoria virtual. Noutras palabras, os datos escríbense nunha partición swap cando non hai suficiente memoria RAM para almacenar a información que o seu sistema está a procesar.

Unha partición raíz: "/". Esta é a cima da estrutura do directorio. Nela almacénanse todos os arquivos utilizados polo sistema, excepto os almacenados en "/boot".

Unha partición "/home". Esta é utilizada para almacenar datos de forma independente dos datos do sistema. Así se pode actualizar ou reinstalar o sistema sen borrar arquivos dos usuarios

#### **USUARIOS**

Os usuarios e contrasinais por defecto da maqueta Abalar libre son os seguentes:

Usuario "*usuario*" e contrasinal "*usuario*". Usuario con privilexios "*root*" e contrasinal "*toor*".

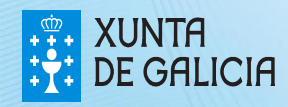

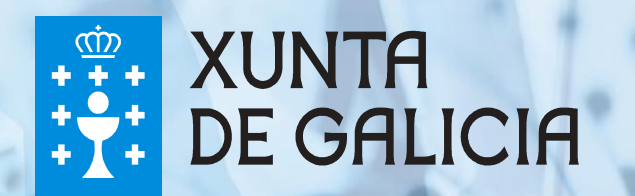

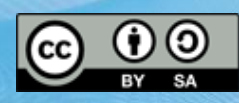